## iDigBio KHD Specimen Data Use Statistics Recording Protocol

## Step 1. Navigate to iDigBio KHD page

Go to the following web address:

https://www.idigbio.org/portal/recordsets/5835f642-2560-4e3e-9c25-741a12cc3fe8

Select the "Data Use" tab located halfway down the page

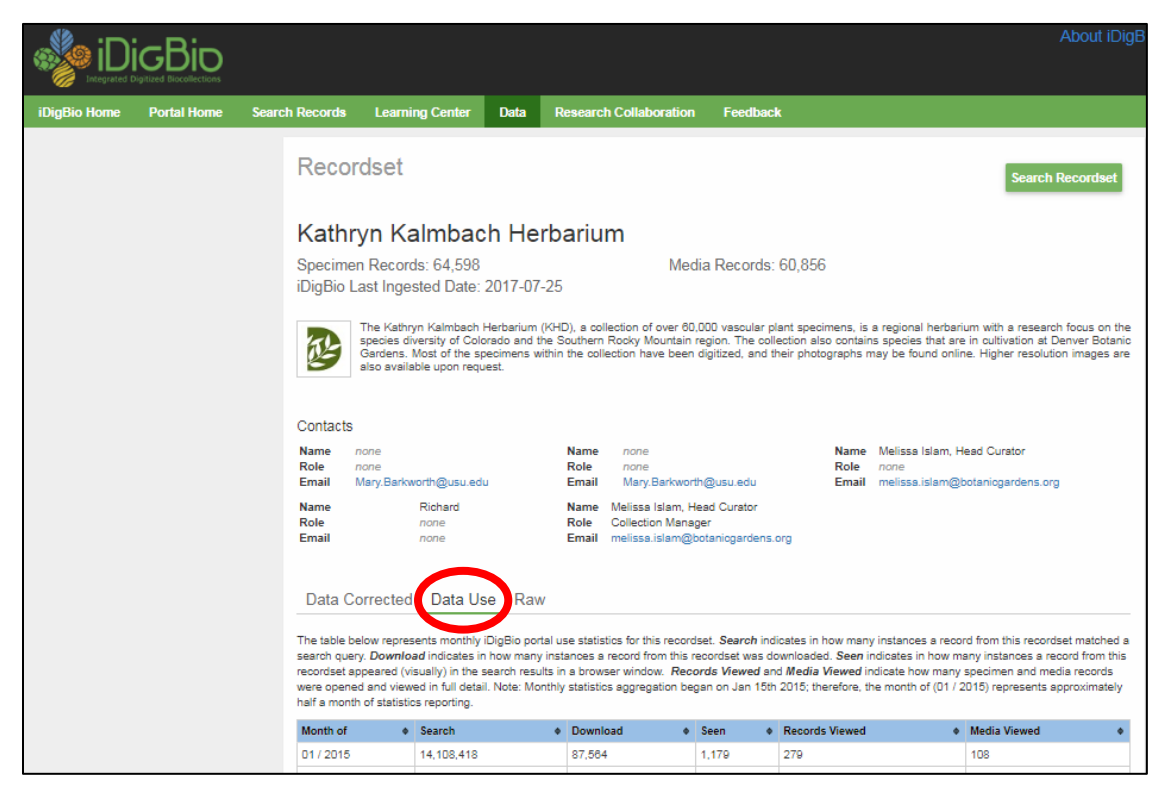

Step 2. Open the Excel spreadsheet for recording iDigBio KHD specimen data use <u>Q:\Research\Data Management\DataBackups\KHD iDigBio DataUseTracking.xlsx</u> Enter data for the previous month in the corresponding field in the spreadsheet Save and close the spreadsheet